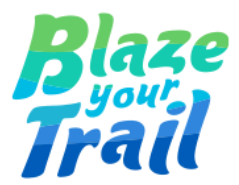

# Solution to Mass Editing Issue in Volunteers for Salesforce (V4S)

Designed by Lakshmi Prabha Subramanian

Documented by Jaclyn Liao

25 March 2024

| Overview                                           | 2 |
|----------------------------------------------------|---|
| What Does Our Solution Offer?                      | 3 |
| Install the Mass Edit Volunteers Unmanaged Package | 3 |
| Replace The New Mass Edit Volunteer Hours Button   | 4 |
| Conclusion                                         | 7 |

### **Overview**

Volunteers for Salesforce (V4S) offers nonprofits a powerful tool to streamline volunteer management processes, enhance volunteer engagement, and ultimately make a greater impact in their communities. Through its user-friendly interface and robust features, V4S empowers nonprofits to effectively harness the power of volunteers to advance their mission and drive positive change.

One of the key features of V4S is its ability to manage volunteer jobs. Nonprofits can easily create and organise various volunteer opportunities that need to be filled, ensuring that tasks are adequately assigned and completed by volunteers. Additionally, V4S allows organisations to track volunteer hours for specific shifts and overall events, providing valuable insights into volunteer engagement and impact.

However, an issue regarding V4S design on mass editing volunteering hours revolves around creating duplicate records when using the 'Mass Edit Volunteer Hours' interface. Although the duplication does not occur consistently, users have reported encountering duplicate records occasionally. The problem seems to occur when users hastily hit the 'Save' and 'Save & Close' buttons, especially if the latter is clicked before the first 'Save' finishes loading. This behaviour triggers the creation of duplicate records, resulting in data redundancy and potential confusion. Although users have attempted to mitigate the problem through training and by instructing users to use the 'Save and Close' button only, the issue persists and continues to impact organisations using V4S.

After extensive investigation and collaboration, we are thrilled to unveil a groundbreaking solution to a persistent challenge encountered within V4S. The issue of duplicate records arising from the mass editing of volunteer hours has posed significant confusion and inefficiency for users, despite efforts to mitigate risks through training and cautionary measures. Led by the unwavering dedication of Lakshmi Prabha, our team is proud to introduce an innovative solution: the removal of the 'Save' button on the mass editing interface for volunteer hours in V4S.

### What Does Our Solution Offer?

This solution addresses a critical pain point by proactively eliminating the possibility of accidental duplication during data entry. By removing the 'Save' button, we mitigate the risk of human error and alleviate the burden of rectifying duplicate entries, saving valuable time and resources for organisations utilising V4S. With this implementation, users can now confidently manage volunteer hour data without fear of unintended duplication, fostering a more streamlined and efficient workflow.

We extend our sincerest gratitude to Lakshmi for her dedication and perseverance in developing this solution. This collaborative effort underscores our commitment at Blaze Your Trail to innovation and continuous improvement, empowering organisations to maximise the impact of their volunteer management efforts.

## Install the <u>Mass Edit Volunteers</u>

### **Unmanaged Package**

To install this package in a sandbox environment, modify the URL in the provided link. Replace "login.salesforce.com" with "test.salesforce.com".

- In Production: Simply paste the original link without any modifications into your web browser, <u>https://login.salesforce.com/packaging/installPackage.apexp?p0=04t2t0</u> <u>00000Pei5</u>. Then, follow the log-in prompt.
- In a Sandbox environment: Confirm that 'login' has been replaced with 'test' and paste the following URL link into your web browser,

'https://test.salesforce.com/packaging/installPackage.apexp?p0=04t2t00 0000Pei5'. Then, log in to your chosen org using your sandbox credentials.

• Select Install for All Users then click on Install.

The 'Install for All Users' option is recommended to grant end users access. However, you should consider the best solution that suits your specific circumstances.

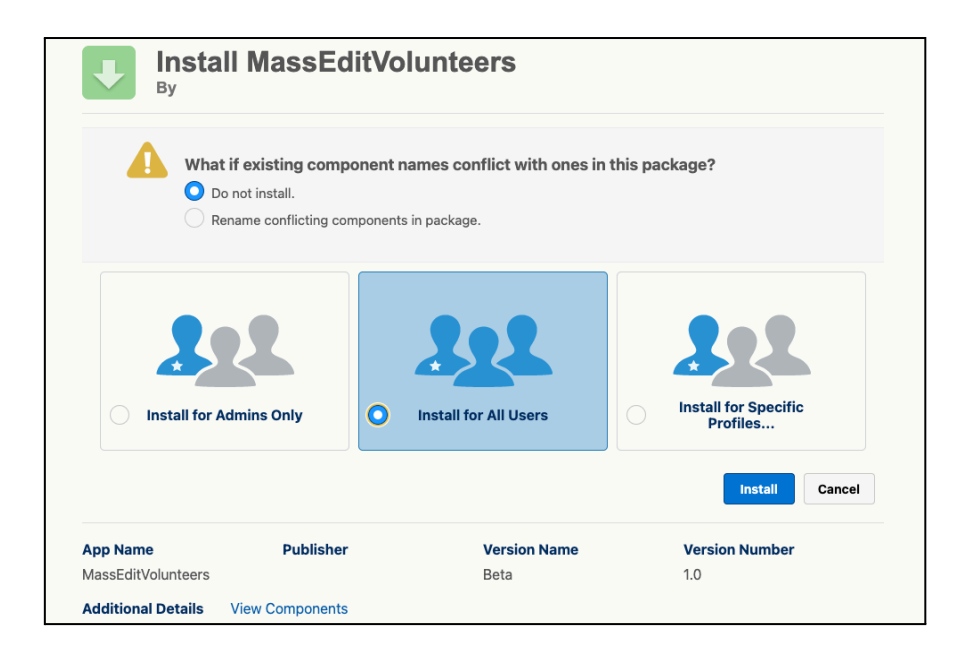

### Replace The New Mass Edit Volunteer Hours Button

After installing the unmanaged package, head to Object Manager and choose 'Volunteer Shift.'

| SETUP > OBJECT MANAGER<br>Volunteer Shift | R                                   |                          |                          |                         |                      |                  |            |
|-------------------------------------------|-------------------------------------|--------------------------|--------------------------|-------------------------|----------------------|------------------|------------|
| s                                         | Save  Quick Save Previe             | w As V Cancel   P        | Undo 🐴 Redo 📔 📰          | Layout Properties       |                      |                  |            |
| & Relationships                           | Quick Actions<br>Mobile & Lightning | → Section                | Description              | Job Location Stat       | Last Modified By     | Total Volunteers |            |
|                                           | Actions                             | ◆■ Blank Space           | Desired # of Volu        | Job Location Street     | ShiftID              | Volunteer Job    |            |
| Layouts                                   | Expanded Lookups                    | # of Volunteers S        | Duration (Hours)         | Job Location Zip/       | Start Date & Time    |                  |            |
|                                           | Helated Lists                       | Created By               | Job Location City        | Job Recurrence Sc       | System Note          |                  |            |
| ning Record Pages                         | Custom S-Controls                   |                          |                          |                         |                      |                  |            |
| ns, Links, and Actions                    | Custom Links (Header vis            | ble on edit only)        |                          |                         |                      |                  | •          |
| act Layouts                               | E OUSTOIL FILKS (LIGBUEL VIS        | bie on eait only         |                          |                         |                      |                  |            |
| Sets                                      | Mobile Cards (Salesfo               | rce mobile only) i       |                          |                         |                      |                  |            |
| t Limits                                  | Drag expanded lookups an            | d mobile-enabled Visualf | orce pages here to displ | ay them as mobile cards |                      |                  |            |
| d Types                                   | Related Lists                       |                          |                          |                         |                      |                  |            |
| ed Lookup Filters                         | ● <b>∢</b>                          |                          |                          |                         |                      |                  |            |
|                                           | Volunteer Hours                     |                          |                          | New C                   | Change Owner         |                  |            |
| h Layouts                                 | Contact                             |                          | Status                   | Mass Ed                 | lumber of Volunteers |                  | Hours Work |
| iew Button Layout                         | Sarah Sample                        |                          | Sample Text              | 2                       | 0,403                |                  | 124.02     |
| ction Rules                               |                                     |                          |                          |                         |                      |                  |            |
| are                                       | Open Activities                     |                          |                          | New Ta                  | sk New Event         |                  |            |
| 010                                       | Subject                             | Name                     |                          | Task                    | Due Date             |                  | Status     |
| Triagers                                  | Sample Text                         | Sample                   | Text                     | $\checkmark$            | 20/03/2024 9:53 P    | м                | Sample Tex |

- Proceed to the desired Page Layout and find 'Volunteer Hours' in the Related Lists.
- Edit Related List Properties and navigate to the 'Buttons' section.
- Carefully interchange the two identical 'Mass Edit Volunteer Hours' buttons.

| Related List Properties - Voluntee                             | r Hours       | 3                                             |             | ×   |
|----------------------------------------------------------------|---------------|-----------------------------------------------|-------------|-----|
|                                                                |               |                                               | Help        | 0   |
| Columns                                                        |               |                                               |             | +   |
| Buttons                                                        |               |                                               |             | -   |
| Standard Buttons:<br>Select standard buttons to display on the | related li    | st.                                           |             |     |
| ✓ New                                                          |               |                                               |             | - 1 |
| ✓ Change Owner                                                 |               |                                               |             | - 1 |
| Custom Buttons:                                                |               |                                               |             |     |
| Select custom buttons to display on the n                      | elated list   | t. You can also reorder the selected buttons  | i.          |     |
| Available Buttons<br>Mass Edit Volunteer Hours                 |               | Selected Buttons<br>Mass Edit Volunteer Hours |             |     |
|                                                                | Add<br>Remove | Up                                            | )<br>)<br>m |     |
| ок                                                             | Cancel        | Revert to Defaults                            |             |     |

• Finally, ensure functionality by testing the changes.

| Mass Edit Volunteer Hours                                                                                                    |                |                |                                                                                                    |                 |                                   | Cancel Save & Close |  |  |
|----------------------------------------------------------------------------------------------------|----------------|----------------|----------------------------------------------------------------------------------------------------|-----------------|-----------------------------------|---------------------|--|--|
|                                                                                                    |                |                |                                                                                                    |                 |                                   |                     |  |  |
| This page shows the Volunteer Hours, Volunteer-Job, and Shifl (optional) for the selected Campaign. You can update existing Volunteer Hours records or add new ones. Click Save when you're done. |                |                |                                                                                                    |                 |                                   |                     |  |  |
| Campaign                                                                                                    |                |                |                                                                                                    |                 | Volunteer Shift (optional)        |                     |  |  |
| Mass Editing 🗸                                                                                                    |                | ✓ Mass Editing | Mass Editing Test #1                                                                                                    |                 | 18/03/2024 12:00 PM (Shift-22418) |                     |  |  |
| Show Shifts & Hours From                                                                                                    |                | То             |                                                                                                    |                 |                                   |                     |  |  |
| 1/02/2024                                                                                                    | [ 24/03/2024 ] | 30/04/2024     | l de la constante de la constante de | [ 24/03/2024 ]  |                                   |                     |  |  |
|                                                                                                    |                |                |                                                                                                    |                 |                                   |                     |  |  |
| CONTACT *                                                                                                    | STATUS         |                | HOURS WORKED                                                                                                    | NUMBER OF VOLUN | TEERS *                           | START DATE *        |  |  |
| Jac Blaze Q                                                                                                    | Completed      | ~              | 4.00                                                                                                    | 1               |                                   | 18/03/2024          |  |  |
| Rebecca Parsons Q                                                                                                    | Completed      | ~              | 4.00                                                                                                    | 1               |                                   | 18/03/2024          |  |  |
| م                                                                                                    | Completed      | ~              | 4.00                                                                                                    | 1               |                                   | 18/03/2024          |  |  |

| Volunteer Shift<br>Shift-22418               |                                          |                              |                         |                         | Edit Clone Delete v           |
|----------------------------------------------|------------------------------------------|------------------------------|-------------------------|-------------------------|-------------------------------|
| Volunteer Job<br>Mass Editing Test #1        | Start Date & Time<br>18/03/2024 12:00 PM | # of Volunteers Still Needed |                         |                         |                               |
| Related List Quick Links Volunteer Hours (2) | 0                                        |                              |                         |                         |                               |
| Details Related                              | Activity                                 |                              |                         |                         |                               |
| Volunteer Hours                              | (2)                                      |                              |                         |                         | New Mass Edit Volunteer Hours |
| HoursID                                      |                                          | Volunteer Job                | Shift Start Date & Time | Volunteer Campaign Name |                               |
| 28391                                        |                                          | Mass Editing Test #1         | 18/03/2024 12:00 PM     | Mass Editing            | V                             |
| 28392                                        |                                          | Mass Editing Test #1         | 18/03/2024 12:00 PM     | Mass Editing            |                               |
|                                              |                                          |                              | View All                |                         |                               |

• Please note that this solution can also be utilised for Volunteer Jobs. Simply navigate to the respective object and follow the instructions provided above.

#### Conclusion

This innovative solution presented here marks a significant stride forward in resolving the persistent challenge encountered by Volunteers for Salesforce. Through the dedication and collaborative efforts of Lakshmi and the Blaze Your Trail team, we have successfully addressed the issue of duplicate records resulting from mass editing volunteer hours. By proactively consolidating the saving process and providing clear implementation instructions, we empower your organisations to streamline your volunteer management processes, saving valuable time and resources. At Blaze Your Trail, we remain committed to innovation and continuous improvement, striving to empower organisations to maximise the impact of their volunteer management efforts.